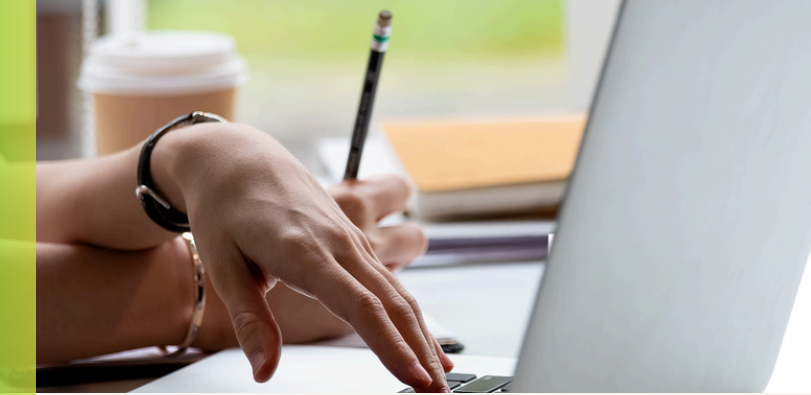

Б

|        | Zelf uw Online Banking wachtwoord resetten                                                                                                    |
|--------|----------------------------------------------------------------------------------------------------|
| Stap 1 | Ga naar de website www.dsb.sr en klik op INTERNET BANKING                                                                                                    |
| Stap 2 | Klik op " <b>Wachtwoord vergeten?</b> "                                                                                                    |
| Stap 3 | Voer uw gebruikersnaam in. Let wel, dit veld is hoofdletter gevoelig.                                                                                                    |
| Stap 4 | U vult als <b>ingezetene</b> uw <b>id-kaartnummer</b> in, zonder spaties en zonder<br>de letter van het geslacht.<br>Voorbeeld AA001234<br>Bent u een <b>niet-ingezetene</b> , voer dan uw <b>paspoortnummer</b> in.                                                                                              |
| Stap 5 | Voer uw <b>geboortedatum</b> in door het jaar te kiezen en vervolgens de<br>maand en dag.                                                                                                    |
| Stap 6 | Voer een <b>actief giro-</b> of <b>spaarrekeningnummer</b> in en klik op " <b>verifieer</b><br>account"                                                                                                    |
| Stap 7 | U ontvangt een <b>verificatiecode</b> via een <b>SMS</b> op uw geregistreerde<br>mobielnummer. De laatste 3 cijfers van uw mobielnummer kunt u zien op<br>het scherm. <b>Voer de code in op het scherm en klik op verzenden.</b>                                                                                  |
| Stap 8 | U kunt hierna een <b>nieuw wachtwoord</b> aanmaken. Het nieuwe<br>wachtwoord moet uit <b>minimaal 8 karakters</b> bestaan ( <b>letters en cijfers</b> ).<br>Het wachtwoord moet uit letters, cijfers en special characters bestaan.<br>Indien je alleen maar letters en cijfers invoert krijg je een foutmelding. |

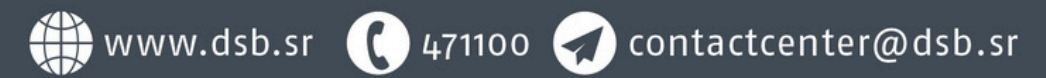

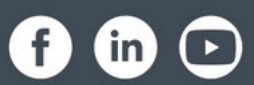